Help full instructions to fill the online application form for the Int. M.Sc./Ph.D. – Biotechnology and M.Sc. Biotechnology:-

<u>Help line No:</u> 040 2313 2444 & for more details about the M.Sc. Biotechnology click on the below URL: - acad.uohyd.ac.in/msbt23.html

**Qualification :-**

Integrated M.Sc./Ph.D. - Biotechnology Qualification:-

Bachelor's degree under 10+2+3 pattern of education in Physical, Biological, Agricultural, Veterinary and Fishery Sciences, Pharmacy, 4 Year Engineering / Technology, B.Sc. (Physician Assistant Course) or Medicine (MBBS) or BDS with at least 55% marks. Qualifying degree should have been awarded within 2 years preceding the year of the entrance examination. Admissions to the program will be through an Entrance Examination followed by an interview by the Department of Biotechnology and Bioinformatics for shortlisted candidates.

(AND)

Candidate required to submit applications with the qualified rank in GAT-B – 2023. Selection is based on General Aptitude Test of Biotechnology (GAT-B-2023) examination scores only.

M.Sc. Biotechnology Qualification:-

Bachelor/s degree under 10+2+3 pattern of education in Physical, Biological, Agricultural, Veterinary and Fishery Sciences, Pharmacy, 4 years Engineering/Technology, B.Sc. (Physician Assistant Course) or Medicine (MBBS) or BDS with at least 55% marks. (AND)

Candidate required to submit applications with the qualified rank in GAT-B – 2023. Selection is based on General Aptitude Test of Biotechnology (GAT-B-2023) examination scores only.

Only GAT-B 2023 qualified candidates are requested to apply the online application form & the applications without the Valid Qualifying GATB-23 scores will be rejected. Please fill the online application from carefully after reading the online application from fields.

Enter the NAME as per the SSC/10<sup>th</sup> class Certificate only.

## STEPS TO FILL THE FORM

Step1:- After opening the online application form the below screen will come. Click on the NEW REGISTRATION button

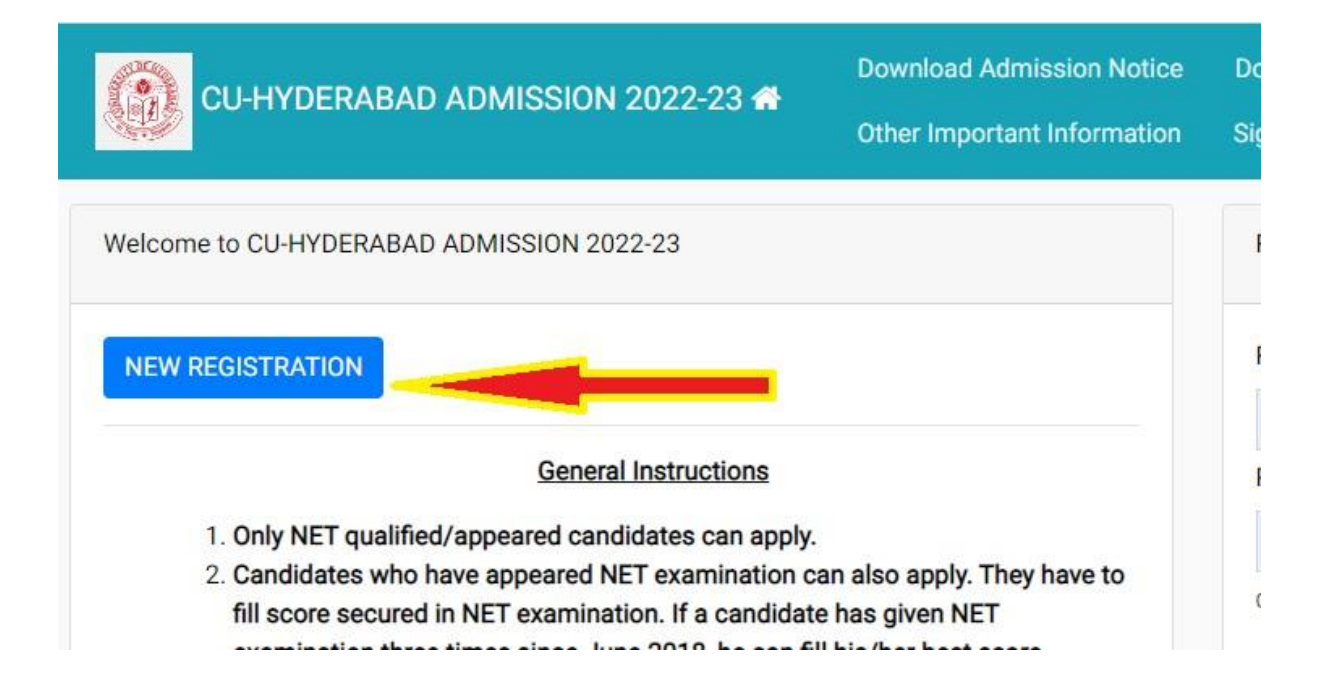

## Step: 2:- Now the below Page will be come. Fill the form and click on the **Register** the button.

| Important Instructions                                                                                                    | Registration for Admission to Ph.D. Programm                                                                                                    | es                                                                                                    |
|----------------------------------------------------------------------------------------------------|----------------------------------------------------------------------------------------------------|----------------------------------------------------------------------------------------------------|
| <ul> <li>Important Instructions</li> <li>Name and other details entered<br/>by the applicant need to be the<br/>same as in the Class X Board<br/>Marksheet</li> <li>Applicant can log in to the<br/>admission portal through their<br/>registered email address, only.</li> <li>Applicant must use his own<br/>active email address.</li> <li>The Email address provided by<br/>the applicant must be functional<br/>and the applicant must be functional<br/>and the applicant must have<br/>access to it throughout the<br/>admission process.</li> <li>Applicants are encouraged to use<br/>latest version of Google Chrome<br/>web browser for filling the<br/>application form.</li> </ul> | Registration for Admission to Ph.D. Programma         Applicant's Full Name (As per class X/XII Marksheet)*         Applicant's Email (Please use your own email as this will be your USERNAME and will be used for all official communication)*         Re-Enter Applicant's Email Address*         Password (Minimum 6 characters)*         Re-Enter Password *         Mobile Number*         Re-Enter Mobile Number *         Captcha Verification (type the text shown in the image) | Applicant's Name Applicant's Email Address Applicant's Email Address Applicant's Email Address  Applicant's Email Address Password Confirm Email Address Password Password Password O Password O Digit Mobile Number 10 Digit Mobile Number |
|                                                                                                    | * Click on t                                                                                                    | he text to change Register                                                                                                    |

Enter the NAME as per the SSC/10<sup>th</sup> class Certificate only.

Step 3:- OTP will be sent to the email id entered. Submit the OTP as shown below.

| CU-HYDERABAD ADMISSION 2022-23 🛪                                                    | Download Admission Notice           | Download Prospectus | Visit CU-HYDERABAD ADMISION 2022 Website |   |
|-------------------------------------------------------------------------------------|-------------------------------------|---------------------|------------------------------------------|---|
| 202                                                                                 | other important information         | - Sign III          |                                          |   |
| You account is created successfully. Please enter the "Verificate                   | ion Code" sent to your registration | n details.          |                                          | × |
| Verify Account                                                                      |                                     |                     |                                          |   |
|                                                                                     |                                     |                     |                                          |   |
| Please do not refresh this page.<br>Time remaining to enter the OTP : 14 min 50 sec |                                     |                     |                                          |   |
| Reset Password                                                                      |                                     |                     |                                          |   |
| Enter the OTP you received on your email m^*****@gmail.com                          | to verify your account.             |                     |                                          |   |
| OTP received on Mail                                                                |                                     |                     |                                          |   |
|                                                                                     |                                     |                     |                                          |   |
| Captcha Verification                                                                |                                     |                     |                                          |   |
| walmpy                                                                              |                                     |                     |                                          |   |
|                                                                                     |                                     |                     |                                          |   |
| * Click on the text to change                                                       |                                     |                     |                                          |   |
|                                                                                     | Submi                               | t OTP               |                                          |   |

**Step 4:- After submitting the OTP received by the email the following message will be shown** 

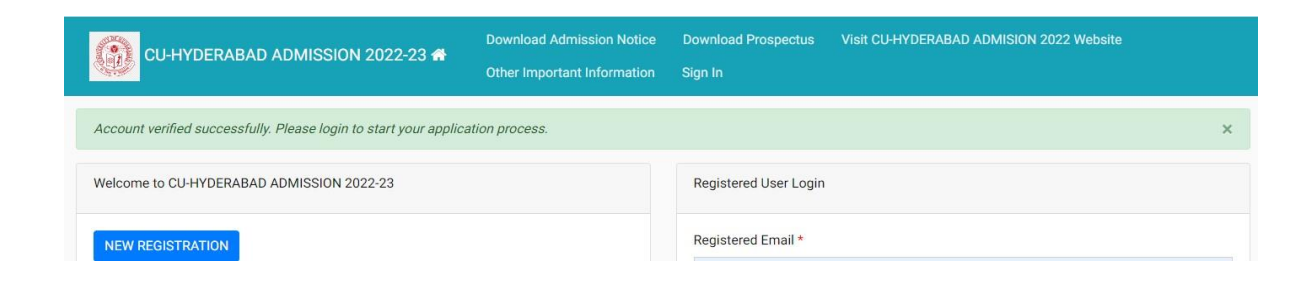

## Step 5:- Now login with your email id and password as shown below:-

|                                                                                              | Registered User Login                        |   |
|----------------------------------------------------------------------------------------------|----------------------------------------------|---|
|                                                                                              | Registered Email *                           | 0 |
| 2tions                                                                                       | Registered Email cannot be blank. Password * |   |
|                                                                                              | Password Password cannot be blank.           | 0 |
| <ul><li>, he can fill his/her best score.</li><li>d/submit the following documents</li></ul> | Captcha Verification Type the text           |   |
| tificate.                                                                                    | Click on the text to change                  |   |
| ted to a Programme of Study and be<br>rersity only after he/she has                          | Login                                        |   |

## Step 6:- After login you can see the below screen and now you need to click on the complete profile

|                                              | BAD ADMISSION 2022-23 希          | Download Admission Notice Download Prospectus Visit CU-HYDERABAD ADMISION 2022 Website Other Important Information   |
|----------------------------------------------|----------------------------------|----------------------------------------------------------------------------------------------------|
| Basic Details                                |                                  | Profile Detail                                                                                                    |
| Email ID<br>Mobile Number<br>Need any help ? | ojigmail.com<br>Contact Helpdesk | It includes all the personal details including the category, place of birth details, fa tails, address details, etc. |

Step 7:- Start filling the Profile details and submit it  $\rightarrow$  Other Detail  $\rightarrow$  Uploads (Photo, Sign, and Category Certificate)

| CU-HYDERABAD ADMISSION 2022-23 🛪      | Download Admission Notice<br>Other Important Information | Download Prospectus     | Visit CU-HYDERABAD ADMISION 2022 Website      |  |  |
|---------------------------------------|----------------------------------------------------------|-------------------------|-----------------------------------------------|--|--|
| Profile Detail                        | Other Detail 2                                           |                         | Upload 3                                      |  |  |
| Personal Details                      |                                                          |                         |                                               |  |  |
| irst Name * Middle Nam                | 9                                                        | Last Name               | Applicant's Gender *                          |  |  |
| pplicant's Date of Birth <sup>*</sup> |                                                          | Age as on Jul 1, 2022 * | Select Category *                             |  |  |
| Day 🗸 Month                           | Year 🗸                                                   |                         | Select                                        |  |  |
| pplicant's Email * Alternate En       | ail                                                      | Mobile Number *         | Alternate Mobile Number (Parent's/Guardian's) |  |  |
| mab.hcu@gmail.com                     |                                                          | 9492978303              |                                               |  |  |
| lood Group * Are you citiz            | en of India ? *                                          | Religion *              |                                               |  |  |
| Select ~ Select                       | ~                                                        | Select                  | ~                                             |  |  |
| lationality (Other than Indian)       |                                                          |                         |                                               |  |  |
|                                       |                                                          |                         |                                               |  |  |

Step 8:- Scanned copies of Photo, Signature and Category certificate (In .jpg/.pdf formats) need to be uploaded here UPLOAD PAGE as shown below:-

| Profile Detail                                                                                                    | Other Detail                      | Upload 3 |
|----------------------------------------------------------------------------------------------------|-----------------------------------|----------|
| Instruction for Uploading Image/Photo of Document, Certificate, N<br>Digital Photo and Signature are required in .ipg or .ipeg image form | larksheet and Signature –<br>nat. |          |
| File size of digital photo must be within 10kb to 3MB limit.<br>Document/Certificate/Marksheet related size of digital photo must         | t be within 10kb to 3MB limit.    |          |
|                                                                                                    |                                   |          |
| Photo<br>Accepted formats .jpeg .jpg                                                                                                    |                                   | Θ        |
| Signature                                                                                                    |                                   | <b>A</b> |
| Accepted formats .jpeg .jpg                                                                                                    |                                   |          |
| OBC Category Certificate                                                                                                    |                                   | Θ        |
| Accepted formats .jpeg .jpg .pdf                                                                                                    |                                   | -        |

Step 9:- Now click on the Apply Now button available in the Programme Section.

|                                                               | BAD ADMISSION 2022-23 希          | Download Admission Notice Download Prospectus Visit CU-HYDERABAD ADMISION 2022 Website Other Important Information                             |
|---------------------------------------------------------------|----------------------------------|----------------------------------------------------------------------------------------------------|
| Basic Details<br>Email ID<br>Mobile Number<br>Need any help ? | mabaig@uohyd.ac.in<br>9492978303 | Profile Detail It includes all the personal details including the category, place of birth details, family details, address details, etc. View |
|                                                               | Contact nopocok                  | Programme Selection Choose the program you want to apply Apply Now                                                                             |

Step 10:- As shown in the below screen you need to select the programme M.Sc.- Biotechnology and need to enter the GATB-2022 Application No. and scores and the click on the Next button.

| Programme Selection           | Personal Details 2                               | Academic Details 3 | NET/Equivalent<br>Details 🔇 | Other Details 5 | Uploads 6 | Preview 💙 | Payments 8 |  |
|-------------------------------|--------------------------------------------------|--------------------|-----------------------------|-----------------|-----------|-----------|------------|--|
| Select the Programme y        | ou want to apply                                 |                    |                             |                 |           |           |            |  |
| Programme Level               |                                                  |                    |                             |                 |           |           |            |  |
| MASTER (Post-Gradu            | ation Programmes)                                |                    |                             |                 |           |           | ~          |  |
| Programme *                   |                                                  |                    |                             |                 |           |           |            |  |
| Master of Science (Bi         | otechnology)                                     |                    |                             |                 |           |           | ~          |  |
| National Level Admission Test | ť                                                |                    |                             |                 |           |           |            |  |
| GAT-B                         |                                                  |                    |                             |                 |           |           | ~          |  |
| Application/Registration/Hall | Ticket Number*                                   |                    |                             |                 |           |           |            |  |
|                               |                                                  |                    |                             |                 |           |           |            |  |
| Score Obtained on National Le | Score Obtained on National Level Admission Test* |                    |                             |                 |           |           |            |  |
|                               |                                                  |                    |                             |                 |           |           |            |  |
|                               |                                                  |                    |                             |                 |           |           |            |  |
|                               | H                                                | Home               |                             |                 | 1         | Vext      |            |  |

Step 11:- Fill the academic details and upload the relevant documents and submit the form. No need to pay the application fees for M.Sc. Biotechnology online application.

Step 12:- After the final submission you can print your application form. As shown below:-

|                                                                                             | 1ISSION 2022-23 🖷       |                                                                                                    | Downicaa Prospecius                            | VISIL OU-HYDERABAD ADMISIO | v zuzz website – otner important inform | nauon |
|---------------------------------------------------------------------------------------------|-------------------------|----------------------------------------------------------------------------------------------------|------------------------------------------------|----------------------------|-----------------------------------------|-------|
| Basic Details                                                                               |                         | Profile Detail                                                                                                    |                                                |                            |                                         |       |
| Email ID Teleformal com<br>Mobile Number Teleformal com<br>Need any help ? Contact Helpdesk |                         | It includes all the personal details including the category, place of birth details, family details, address details, etc. |                                                |                            |                                         |       |
|                                                                                             |                         | Programme Selection                                                                                                    | Programme Selection                            |                            |                                         |       |
|                                                                                             |                         |                                                                                                    | Choose the program you want to apply Apply No. |                            |                                         |       |
| Applied Programmes                                                                          |                         |                                                                                                    |                                                |                            |                                         |       |
| Form Number                                                                                 | Programme               |                                                                                                    |                                                | Action                     | Admission Action                        |       |
| CUHD22000007                                                                                | Master of Science (Biot | echnology)                                                                                                    |                                                | Print Form                 |                                         |       |
|                                                                                             |                         |                                                                                                    |                                                |                            |                                         |       |

Partially submitted application forms will be rejected. NOTE DOWN THE REGISTRATION NUMBER/FORM NUMBER OF APPLICATION FOR FUTURE CORRESPONDENCE/REFERENCE.